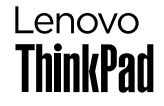

# ThinkPad E14 Gen 7 / ThinkPad E16 Gen 3

## Get started

開始使用 | 开始使用 | 시작 | はじめに

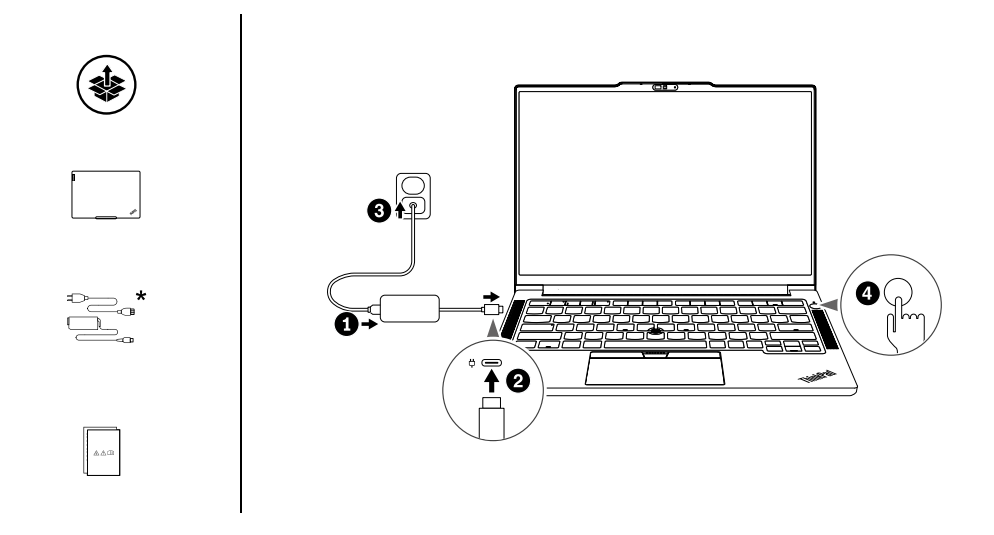

\* For selected models | 選配 | 适用于特定型号 | 일부 모델의 경우 | 一部のモデル

## Overview

概觀 | 概览 | 개요 | 概要

ThinkPad E14 Gen 7

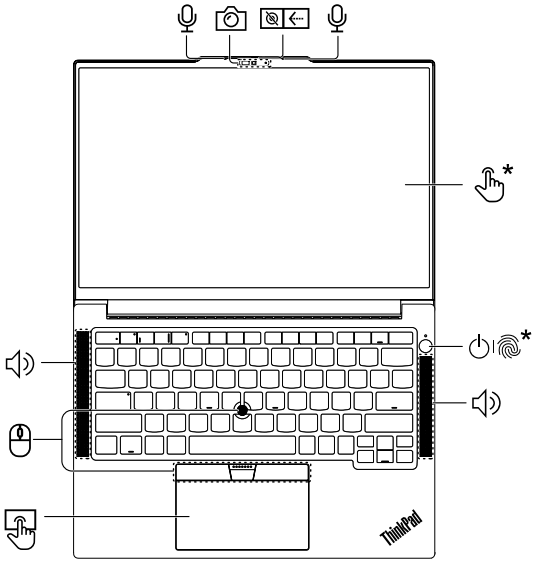

| ⊕ı@ <b>*</b> | Press to log in to the computer* |
|--------------|----------------------------------|
|              | 按下以登入電腦*                         |
|              | 按下以登录计算机*                        |
|              | 컴퓨터에 로그인하려면 누르기*                 |
|              | 押してコンピューターにログイン*                 |
|              |                                  |
|              |                                  |

 Navigate as a traditional mouse 如傳統滑鼠般瀏覽 像传统鼠标一样导航 기존 마우스로 탐색 従来のマウスとしてナビゲート

#### Access User Guide

存取使用手冊|访问《用户指南》|사용 설명서 액세스|「ユーザー・ガイド」へのアクセス

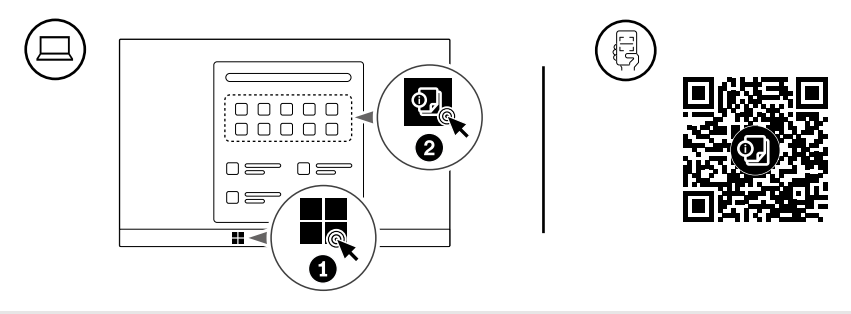

| First Edition (May 2025)<br>© Copyright Lenovo 2025. | LIMITED AND RESTRICTED RIGHTS NOTICE: If data or software is delivered pursuant to a General Services<br>Administration "GSA" contract, use, reproduction, or disclosure is subject to restrictions set forth in Contract No.<br>GS-36F-05925.<br>Lenovo, Lenovo logo, ThinkPad, and ThinkPad logo are trademarks of Lenovo. Intel and Thunderbolt are<br>trademarks of Intel Corporation or its subsidiaries in the U.S. and/or other countries. The terms HDMI and HDMI<br>High-Definition Multimedia Interface are trademarks or registered trademarks of Multi Licensing LLC in the United<br>States and other countries. USB-CP is a registered trademark of USB Implementers Forum. All other trademarks are<br>the property of their respective owners. | Roduce<br>Pearse<br>Pearse<br>Pearse<br>For FSC Mix logo only |
|------------------------------------------------------|----------------------------------------------------------------------------------------------------|---------------------------------------------------------------|
|                                                      |                                                                                                    | ı.                                                            |

## Overview

概觀 | 概览 | 개요 | 概要

ThinkPad E16 Gen 3

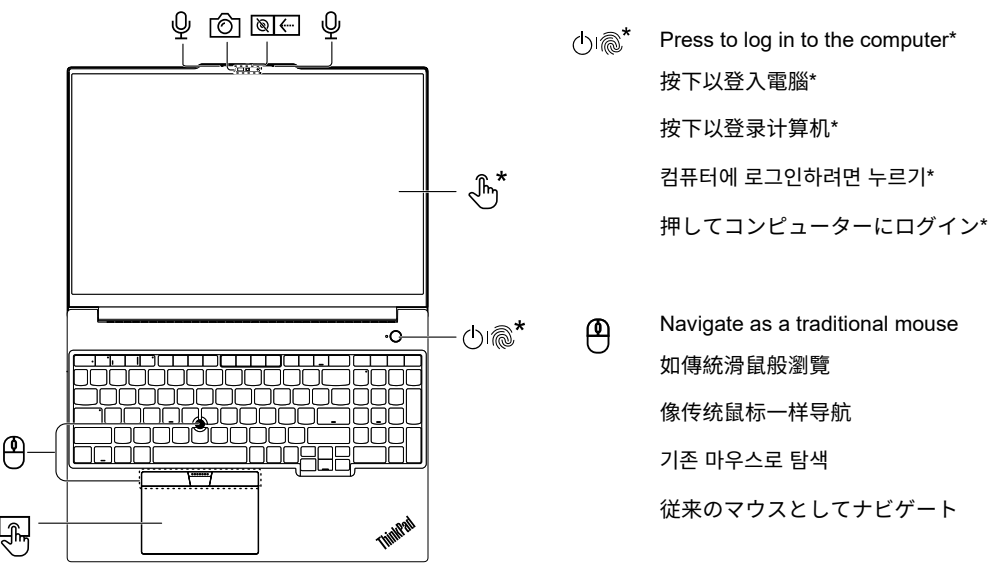

### **Overview**

概觀 | 概览 | 개요 | 概要

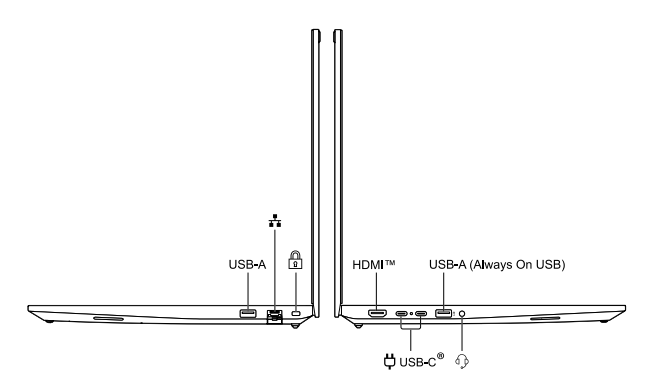

Read the statement on USB transfer rate in the *User Guide*. To access the *User Guide*, refer to methods mentioned on the back cover. 請閱讀*使用手冊*中有關 USB 傳輸率的聲明。如果要存取*使用手冊*,請參閱封底提到的方法。 请阅读《用户指南》中的 USB 传输速率声明。要访问《用户指南》,请參阅封底提到的方法。 *사용 설명서*에서 USB 전송 속도에 대한 설명을 읽으십시오. *사용 설명서*에 액세스하는 방법은 뒷면 커버에 나와 있는 방법을 참조하십시오. *ユーザー・ガイド*の USB の転送速度に関する声明をお読みください。*ユーザー・ガイド*にアクセスするには、背面カバーに記載されている方法 を参照してください。

## Lenovo Commercial Vantage\*

Access Commercial Vantage to adjust device settings and check for system updates.

存取 Commercial Vantage 以調整裝置設定並檢查 系統更新。

访问 Commercial Vantage 以调整设备设置并检查 系统更新。

Commercial Vantage에 액세스하여 장치 설정을 조정하고 시스템 업데이트를 확인하십시오.

Commercial Vantage にアクセスしてデバイス設定 を調整し、システム更新を確認します。

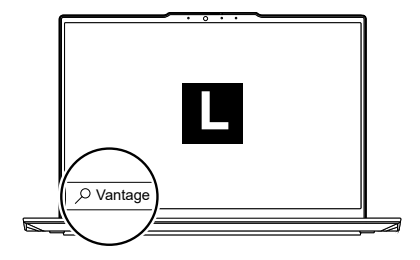